## GỬI YÊU CẦU THANH TOÁN/TẠM ỨNG TRÊN WEBSITE PRUONLINE

Để gửi yêu cầu Thanh toán (Quyền lợi định kỳ/Quyền lợi đáo hạn) hoặc Tạm ứng từ giá trị hoàn lại qua PRUOnline, Khách hàng vui lòng thực hiện 5 bước:

### BƯỚC 1: Gửi yêu cầu

 Đăng nhập website PRUOnline tại khachhang.prudential.com.vn, chọn Hợp đồng cần gửi yêu cầu thanh toán hoặc tạm ứng

| PR                | DENTIAL                                 |                                        |                               |                        |                  |                      | F                                  | RUDENTIAL VIỆT NAM                                                                |
|-------------------|-----------------------------------------|----------------------------------------|-------------------------------|------------------------|------------------|----------------------|------------------------------------|-----------------------------------------------------------------------------------|
|                   | Thông tin hồ sơ                         | Trang chủ                              | / Thông tin hợp đồ            | ông                    |                  |                      |                                    |                                                                                   |
| <br>              | Thông tin hợp đồng                      | ông tin hợp đồng<br>Danh sách hợp đồng |                               |                        |                  |                      |                                    |                                                                                   |
| -                 | Thông tin khách hàng                    | Số hợp<br>đồng                         | Tên sản phẩm                  | Người được<br>bảo hiểm | Ngày<br>hiệu lực | Thời hạn<br>hợp đông | Số tiền bảo hiểm sản<br>phẩm chính |                                                                                   |
| 1                 | Gửi yêu cầu                             | 74331573                               | PRU - Đầu Tư Linh<br>Hoạt     | PRUDENTIAL<br>VIỆT NAM | 25/12/2018       | 50 năm               | 175000000                          | Phí BH định kỳ (năm):<br>101.272.500 vnđ                                          |
| $\mathbf{\simeq}$ | Hộp thư                                 | 72635877                               | Phú - An Gia Tích<br>Lũy DK   | PRUDENTIAL<br>VIỆT NAM | 31/10/2011       | 20 năm               | 50000000                           | Phí BH định kỳ (nửa năm):<br>48.926.000 vnđ                                       |
|                   | Thanh toán                              | <u>71799704</u>                        | Phú - TL Định Kỳ<br>Gia Tăng  | PRUDENTIAL<br>VIỆT NAM | 01/05/2007       | 15 năm               | 5000000                            | Phí BH định kỳ (nửa năm):<br>3.044.100 vnđ                                        |
| د.<br>\$          | Liên hệ<br>Các giải pháp tài chính khác | <u>71605002</u>                        | Phú - An Khang TL<br>Gia Tăng | PRUDENTIAL<br>VIỆT NAM | 11/03/2006       | 15 năm               | 10000000                           | Kỳ nộp phí tiếp theo:<br>11/03/2020<br>Phí BH định kỳ (nửa năm):<br>9.668.300 vnđ |

a. Yêu cầu thanh toán Quyền lợi định kỳ

• Chọn Quyền lợi hợp đồng > Nhận quyền lợi định kỳ

|    | Thông tin hợp đồng      | ✓ Bộ hợp đồng bảo hiểm          |
|----|-------------------------|---------------------------------|
| 90 | PRUrewards              |                                 |
| 1  | Thông tin khách hàng    | ✓ Thông tin khách hàng cần biết |
| 1  | Gửi yêu cầu             | Quyền lợi hợp đồng              |
|    | Chỉnh sửa hợp đồng      |                                 |
|    | Giải quyết Quyền lợi BH | rinăn quyên lội dịnh kỳ         |

 Nhập vào Số tiền Quyền lợi định kỳ muốn nhận và nhấn "Tiếp tục". Lưu ý, số tiền này cần thấp hơn "Tổng quyền lợi định kỳ"

| 🔳 Thông tin hợp đồng                               | 0                       | 0                        | 3        | 4                               | 5          |
|----------------------------------------------------|-------------------------|--------------------------|----------|---------------------------------|------------|
| PRUrewards                                         | Yêu cầu                 | Thanh toán               | Xác nhận | Xác thực OTP                    | Hoàn thành |
| L Thông tin khách hàng                             | Sản phẩm:               | Phú - An Gia Tích Lũy DK | (        |                                 |            |
| 🖍 Gửi yêu cầu                                      | Số hợp đồng:            | 72635877                 |          |                                 |            |
| <ul> <li>Chỉnh sửa hợp đồng</li> </ul>             | Tông quyền lọi định kỳ  |                          | Phí ở    | Jên hạn chưa nộp                |            |
| <ul> <li>Giải quyết Quyển lợi BH</li> </ul>        | 77.100.300              |                          | 0        |                                 |            |
| <ul> <li>Cấp lại Bộ hợp đồng bảo hiểm</li> </ul>   | - Khoàn tạm ứng vượt 80 | % giá trị hoàn lại       | Tông     | g quyền lọi định kỳ có thể nhận |            |
| <ul> <li>Khôi phục hiệu lực hợp đồng BH</li> </ul> | 0                       |                          | 77.      | 100.300                         |            |
| Hộp thư                                            | Sô tiên muốn nhận —     |                          |          |                                 |            |
| 🚍 Thanh toán                                       | 5000000                 |                          | \$       |                                 |            |

## b. Yêu cầu thanh toán Quyền lợi đáo hạn

Chọn Quyền lợi hợp đồng > Nhận quyền lợi đáo hạn hợp đồng

| 🚦 Thông tin hợp  | o đồng         | 🧡 Bộ hợp đồng                                                           | bào hiểm                |           |                                        |           |
|------------------|----------------|-------------------------------------------------------------------------|-------------------------|-----------|----------------------------------------|-----------|
| L Thông tin khá  | ich hàng       |                                                                         |                         |           |                                        |           |
| 🖍 Gửi yêu cầu    |                | 🧹 Thông tin khá                                                         | ch hàng cần biết        |           |                                        |           |
| 🖌 Hộp thư        |                | A Quyền lợi hơi                                                         | o đồng                  |           |                                        |           |
| Thanh toán       |                |                                                                         |                         |           |                                        |           |
| Liên hệ          |                | Nhận quyên lợi đào                                                      | o hạn hợp đồng          |           |                                        |           |
| Số tiền d        | đáo hạn của h  | ợp đồng đã                                                              | được hệ thống tín       | h sẵn     |                                        |           |
| Thông tin hồ s   | SO'            | 0                                                                       | 0                       | 3         | 0                                      | 6         |
| 📄 Thông tin hợp  | o đồng         | Yêu cầu                                                                 | Thanh toán              | Xác nhận  | Xác thực OTP                           | Hoàn thàn |
| L Thông tin khá  | ch hàng        | Sản phẩm:                                                               | Phú - Tích Luỹ Giáo Duc |           |                                        |           |
| 🗡 Gửi yêu cầu    |                | Số hợp đồng:                                                            | 70242749                |           |                                        |           |
| Y Hộp thư        |                | Tổng quyền lợi đáo hạn (Vì                                              | ND)                     | Tống c    | uyền lợi định kỳ (VND)                 |           |
| Thanh toán       |                | 3.507.900                                                               |                         | 0         |                                        |           |
| Liên hệ          |                | Phi dư (VND)                                                            |                         | C Số tiếr | ı đã ứng trước quyền lợi đáo hạn (VND) |           |
| \$ Các giải pháp | tài chính khác | 188.300                                                                 |                         | 0         |                                        |           |
|                  |                |                                                                         |                         | - Minde   | ain thu abin diu ta (VND)              |           |
| 🔒 🛛 Đăng xuất    |                | // Khoán tam úma niá trí hoàn                                           |                         | - Knoan   | Similar mathematical (Auro)            |           |
| Đăng xuất        |                | <ul> <li>Khoán tạm ứng giá trị hoàn</li> <li>6.809.300</li> </ul>       |                         | 725.      | 300                                    |           |
| Đăng xuất        |                | Khoán tạm ứng giả trị hoàn<br>6.809.300                                 |                         | 725.      | 300                                    |           |
| Đăng xuất        |                | Khoán tạm ứng giả trị hoàn<br>6.809.300<br>Khoán khẩu trừ chi trả bảo l | hiểm (VND)              | 725.      | n hạn chưa nộp (VND)                   |           |

- c. Yêu cầu Tạm ứng từ giá trị hoàn lại:
  - Chọn mục Tạm ứng giá trị hoàn lại > Yêu cầu Tạm ứng giá trị hoàn lại

3.696.200

| Thông tin hợp đồng     | . Dai lý phục vụ bap đồng        |  |  |  |  |
|------------------------|----------------------------------|--|--|--|--|
| PRUrewards             |                                  |  |  |  |  |
| L Thông tin khách hàng | ✓ Thông tin đóng phí tự động     |  |  |  |  |
| 🖍 Gửi yêu cầu          |                                  |  |  |  |  |
| 🎽 Hộp thư              | Tạm ứng giả trị hoàn lại         |  |  |  |  |
| 📕 Thanh toán           | Yêu cầu tạm ứng giá trị hoàn lại |  |  |  |  |
| 🐛 Liên hệ              | Không có dữ liệu                 |  |  |  |  |

 Nhập vào Số tiền yêu cầu tạm ứng và nhấn "Tiếp tục". Lưu ý, số tiền này cần thấp hơn "Giá trị hoàn lại"

| Thông tin họ   | o đồng 1          | 2                           | 3                      | 4                             | 6      |
|----------------|-------------------|-----------------------------|------------------------|-------------------------------|--------|
| PRUrewards     | Yêu cầ            | u Thanh toán                | Xác nhận               | Xác thực OTP                  | Hoàn t |
| L Thông tin kh | ich hàng Sản p    | hẩm: Phú - An Khang TL      | Gia Tăng               |                               |        |
| 🖍 Gửi yêu cầu  | Số họ             | <b>'p đồng:</b> 71605002    | . Vhala sil            | m thu nhập đầu tự             |        |
| 🖌 Hộp thư      | 330.8             | 819.500                     | 0                      | m thu nhập dau tự             |        |
| Thanh toán     |                   |                             |                        |                               |        |
| Liên hệ        | Khoán<br>O        | tạm ứng Giả trị hoàn lại    | Giá trị hoà<br>264.655 | n lại có thể tạm ứng<br>5.600 |        |
| Các giải phá   | o tài chính khác  |                             |                        |                               |        |
| Đăng xuất      | C Số tiên<br>5000 | i KH yêu câu tạm ứng<br>000 |                        |                               |        |

### BƯỚC 2: Chọn hình thức thanh toán

Khách hàng có thể lựa chọn 1 trong 4 hình thức thanh toán: nộp phí bảo hiểm, chuyển khoản/nhận tiền mặt tại ngân hàng, hoàn trả phí tự động, hoặc hoàn trả tạm ứng từ giá trị hoàn lại.

| Thông tin hồ sơ              | 0                    | 2                       | 3              |                                      |            |
|------------------------------|----------------------|-------------------------|----------------|--------------------------------------|------------|
| Thông tin hợp đồng           | Yêu cầu              | Thanh toán              | Xác nhận       | Xác thực OTP                         | H          |
| PRUrewards                   | Sản phẩm:            | Phú - An Khang TL Gia T | ăng            |                                      |            |
| Thông tin khách hàng         | Số hợp đồng:         | 71605002                |                |                                      |            |
| Gửi yêu cầu                  | Thông tin yêu c      | âu                      |                |                                      |            |
| Hộp thư                      | Số tiền muốn nhận:   | 5.000.000 VN            | ID             |                                      |            |
| Thanh toán                   | □ Nôp phí bảo hiể    | m                       | ПΗ             | loàn trả phí tự đông                 |            |
| Liên hệ                      | Chuyển khoản         |                         | —<br>П Н       | loàn trả tam ứng từ giá trị hoàn lại |            |
| Các giải pháp tài chính khác | Thông tin chi trà đã | chọn                    |                | an a'a têm a tig ta gia ti noan têr  |            |
| Đăng xuất                    | Hình thức chỉ tra    | à Số hợp đồng/Số hồ s   | or Ngân hàng S | ố tài khoản ngân hàng/Số CMND        | Số tiền (\ |
|                              | Tổng cộng            |                         | <u> </u>       | JJ                                   | 0          |

QUAY LẠI TIẾP TỤC

Lưu ý: Đối với chuyển khoản, khách hàng có thể lựa chọn chuyển khoản qua Ngân hàng hoặc nhận tiền mặt tại Ngân hàng ("Chuyển khoản qua ngân hàng bằng CMND")

| Chuyển khoản qua Ngân hàng                                                                       | Chuyển khoản qua ngân hàng bằng CMND                                                                    |
|--------------------------------------------------------------------------------------------------|----------------------------------------------------------------------------------------------------|
| Khách hàng nhập <b>Thông tin tài khoản</b> bao gồm<br>Số tài khoản, Tên ngân hàng, tên chi nhánh | Khách hàng nhập <b>số CMND và thông tin chi</b><br><b>nhánh ngân hàng</b> . Khi tới ngân hàng nhận tiền |
| Thông tin thanh toán                                                                             | mặt, Khách hàng vui lòng mang theo CMND để đối chiếu                                                    |
| Hình thức thanh toán<br>Chuyên khoản qua ngân hàng                                               | Thông tin thanh toán                                                                                    |
| Số tài khoán *                                                                                   | Hinh thức thanh loán                                                                                    |
| 123456789                                                                                        | Chuyen khoan qua ngan hang bang CMND                                                                    |
| Tên ngân hàng *                                                                                  | Số CMND * ···                                                                                           |
| BIDA-AN                                                                                          | ( Noi cấp *                                                                                             |
| CN KHANH HOA                                                                                     | HA NOI                                                                                                  |
|                                                                                                  | Ngiy cáp *                                                                                              |
| Địa chỉ ngân hàng                                                                                |                                                                                                    |
| <b>Đồng Ý</b> ΗỦΥ                                                                                | VIETINBANK                                                                                              |
|                                                                                                  | Tên chi nhánh *                                                                                         |
|                                                                                                  | PGD CUA LU-NGRE AN                                                                                      |
|                                                                                                  | Địa chỉ ngân hàng                                                                                       |
|                                                                                                  | ĐỒNG Ý HỦY                                                                                              |

Sau khi hoàn tất, Khách hàng rà soát lại các thông tin vừa chọn và nhấn nút "Tiếp tục"

**BƯỚC 3: Xác nhận nội dung vừa cung cấp.** Mã OTP sẽ được gửi qua số điện thoại Khách hàng đã đăng ký với Prudential

| 0            | 0                          | 3               | 4            | 5          |
|--------------|----------------------------|-----------------|--------------|------------|
| Yêu cầu      | Thanh toán                 | Xác nhận        | Xác thực OTP | Hoàn thành |
| Sản phẩm:    | Phú - An Khang TL Gia Tăng |                 |              |            |
| Số hợp đồng: | 71605002                   |                 |              |            |
| Nhận OTP qua |                            |                 |              |            |
| 09xxxxx419   |                            |                 |              |            |
|              |                            |                 |              |            |
|              |                            | QUAY LẠI TIẾP T | ГŲС          |            |

| nập mã OTP và gửi Yé     | ều cầu                                                                     |                                                                                            |                                                                       |
|--------------------------|----------------------------------------------------------------------------|--------------------------------------------------------------------------------------------|-----------------------------------------------------------------------|
| 0                        | 0                                                                          |                                                                                            | 5                                                                     |
| Thanh toán               | Xác nhận                                                                   | Xác thực OTP                                                                               | Hoàn thành                                                            |
| Phú - An Khang TL Gia Tă | ng                                                                         |                                                                                            |                                                                       |
| 71605002                 |                                                                            |                                                                                            |                                                                       |
|                          |                                                                            |                                                                                            | Ċ.                                                                    |
|                          | hập mã OTP và gửi Yế<br>Thanh toán<br>Phú - An Khang TL Gia Tă<br>71605002 | hập mã OTP và gửi Yêu cầu<br>Thanh toán Xác nhận<br>Phú - An Khang TL Gia Tăng<br>71605002 | hập mã OTP và gửi Yêu cầu<br>V 10 10 10 10 10 10 10 10 10 10 10 10 10 |

**BƯỚC 5: Hoàn tất gửi Yêu cầu.** Các yêu cầu thanh toán/tạm ứng sẽ được Prudential giải quyết trong 02 ngày làm việc.

|    | Thông tin hợp đồng           | Tam ứng      | Tam ứng giá trị boàn lại |                            |              |            |  |  |
|----|------------------------------|--------------|--------------------------|----------------------------|--------------|------------|--|--|
| 90 | PRUrewards                   | rạn ưng      | gia trị noan lại         |                            |              |            |  |  |
| :  | Thông tin khách hàng         | 0            | 0                        | Ø                          | Ø            | 5          |  |  |
| 1  | Gửi yêu cầu                  | Yêu cầu      | Thanh toán               | Xác nhận                   | Xác thực OTP | Hoàn thành |  |  |
|    | Hộp thư                      | Sản phẩm:    | PRU-Cuộc Sống Bình An    |                            |              |            |  |  |
|    | Thanh toán                   | Số hợp đồng: | 74064491                 |                            |              |            |  |  |
| Ľ, | Liên hệ                      |              | Y                        | (êu cầu đã được lưu thành  | công.        |            |  |  |
| \$ | Các giải pháp tài chính khác |              | Ca                       | ảm ơn quý khách đã sử dụng | dịch vụ      |            |  |  |
| ê  | Đăng xuất                    |              |                          |                            |              |            |  |  |
|    |                              |              |                          | HOÀN TẤT                   |              |            |  |  |

# GỬI YÊU CẦU KHÔI PHỤC HIỆU LỰC HỢP ĐỒNG TRỰC TUYẾN

Để gửi yêu cầu Khôi phục hiệu lực hợp đồng trực tuyến qua PRUOnline, Khách hàng vui lòng thực hiện 5 bước:

**BƯỚC 1: Chọn hợp đồng.** Đăng nhập website PRUOnline tại khachhang.prudential.com.vn, vào "Gửi yêu cầu" > "Khôi phục hiệu lực hợp đồng BH" và chọn số hợp đồng cần khôi phục.

| PRIDENTIAL                                         |                                      |                       |                |                                                |              | PRUDENTIAL \ | /IỆT NAM 💄 |
|----------------------------------------------------|--------------------------------------|-----------------------|----------------|------------------------------------------------|--------------|--------------|------------|
| Thông tin hồ sơ                                    | Trang ch                             | ů / Khôi phục hiệu lụ | ực hợp đồng BH |                                                |              |              |            |
| Thông tin hợp đồng                                 | Khải nhực biệu lực hơn đồng bảo biểm |                       |                |                                                |              |              |            |
| 💄 Thông tin khách hàng                             |                                      |                       |                |                                                |              |              |            |
| 🖍 Gửi yêu cầu                                      | 1                                    |                       | 2              |                                                | 4            |              | - 5        |
| <ul> <li>Chỉnh sửa hợp đồng</li> </ul>             | Chọn hợ                              | p đồng                | Yêu cầu        | Xác nhận                                       | Xác thực OTP |              | Hoàn thành |
| <ul> <li>Giải quyết Quyền lợi BH</li> </ul>        |                                      |                       |                |                                                |              |              |            |
| <ul> <li>Cấp lại Bộ hợp đồng bảo hiểm</li> </ul>   |                                      | Số hợp đồng           |                | Địa chỉ liên hệ                                |              | Điện thoại   | Email      |
| <ul> <li>Khôi phục hiệu lực hợp đồng BH</li> </ul> | ۲                                    | 74128646              | 2-4 BÉN C/     | 2-4 BÉN CẦN GIUỘC , , QUẬN 8 , TP. HỒ CHÍ MINH |              |              |            |

**BƯỚC 2: Yêu cầu.** Khách hàng lưu ý về **Tổng phí khôi phục** và xác nhận các thay đổi về tình trạng sức khỏe/nghề nghiệp/hoạt động thể thao giải trí của tất cả các Người được bảo hiểm (nếu có).

| Thông tin hồ sơ                                    | 0                                                    | 2                     | 3                                             | 0                      | 5         |
|----------------------------------------------------|------------------------------------------------------|-----------------------|-----------------------------------------------|------------------------|-----------|
| Thông tin hợp đồng                                 | Chọn hợp đồng                                        | Yêu cầu               | Xác nhận                                      | Xác thực OTP           | Hoàn thàn |
| 💄 Thông tin khách hàng                             | Sản nhằm:                                            | PRU-Cuộc Sống Bình An |                                               |                        |           |
| 🇪 Gửi yêu cầu                                      | Số hợp đồng:                                         | 74128646              |                                               |                        |           |
| <ul> <li>Chỉnh sửa hợp đồng</li> </ul>             | Bên mua báo hiêm                                     |                       | Người được bảo hiểm                           |                        |           |
| <ul> <li>Giải quyết Quyền lợi BH</li> </ul>        | PRUDENTIAL VIỆT NĂ                                   | AM                    | PRUDENTIAL VIĘT NAM                           |                        |           |
| <ul> <li>Cấp lại Bộ hợp đồng bảo hiểm</li> </ul>   | Nộp phí đến ngày                                     |                       | Ngáy mất hiệu                                 | lýc                    |           |
| <ul> <li>Khôi phục hiệu lực hợp đồng BH</li> </ul> | 11/04/2019                                           |                       | 11/04/2019                                    |                        |           |
| Hộp thư                                            | - Phi dano du (VND)                                  |                       | - Thời gian mất h                             | iệu lực                |           |
| 😑 Thanh toán                                       | 0                                                    |                       | 12 Tháng                                      | 12 Tháng               |           |
| 🐛 Liên hệ                                          |                                                      |                       |                                               |                        |           |
| \$ Các giải pháp tài chính khác                    | <ul> <li>Nộp phi tự động (VND)</li> <li>0</li> </ul> |                       | Khoàn giảm thu nhập đầu tử (VND)<br>1.596.600 |                        |           |
| Dăng xuất                                          |                                                      |                       |                                               |                        |           |
|                                                    | Tạm ứng tiên mật (VND)<br>0                          |                       | Töng tiën phi kl<br>31.925.600                | hội phục tạm nộp (VND) |           |

a. Trường hợp có thay đổi về tình trạng sức khỏe của Người được bảo hiểm, Khách hàng tải Tờ khai sức khỏe, in ra điền đủ thông tin và tải bản scan tờ khai lên hệ thống.
 Lưu ý: Với các hợp đồng mất hiệu lực từ 12 tháng trở lên bắt buộc đính kèm Tờ khai sức khỏe.

Thay đổi về tình trạng sức khoẻ của (tất cả) Người được bảo hiểm so với thời điểm ký hồ sơ yêu cầu bảo hiểm? (\*)

| $\odot$ | ) Có | 0 | Không |
|---------|------|---|-------|
|         |      |   |       |

Quý khách vui lòng điền và đính kèm Tờ Khai Sức Khỏe vào yêu cầu khôi phục này để phục vụ cho việc thẩm định khôi phục hiệu lực hợp đồng bào hiểm. Tải Tờ khai sức khỏe tại đây.

Đính kèm tờ khai sức khỏe tại đây 🛛 🕕

Chọn file căn tài lên

© (08) 3910 1660 ♀1800 1 247 ♥ www.prudential.com.vn

b. Trường hợp có thay đổi về nghề nghiệp, Khách hàng cập nhật tên Người được bảo hiểm và Nghề nghiệp mới.

Thay đổi nghề nghiệp của (tất cả) Người được bảo hiểm so với thời điểm ký hồ sơ yêu cầu bảo hiểm? (\*)

🖲 Có 🛛 🔿 Không

Nghề nghiệp đã khai: 2-CHỦ D/ĐIỀN-T/TRẠI-C/RUO - PRUDENTIAL VIỆT NAM

|--|

Vui lòng nhập

c. Trường hợp có thay đổi về hoạt động thể thao, giải trí nguy hiểm, Khách hàng cập nhật hoạt động mới tham gia.

Thay đổi trong hoạt động thể thao/ giải trí nguy hiểm (lặn, leo núi, nhảy dù, đua xe, săn bắn,...)? (\*)

| 🖲 Có           | O Không  |
|----------------|----------|
| Hoạt động có t | ay đôi " |
| Leo núi        |          |

#### d. Với các hợp đồng mất hiệu lực dưới 12 tháng và không có bất kỳ thay đổi về tình trạng sức khỏe của Người được bảo hiểm, Khách hàng đọc thông tin và cam kết để tiếp tục.

Tôi/Chúng tôi cam kết (\*):

Hiện nay (tất cả) Người được bảo hiểm của hợp đồng bảo hiểm nhân thọ này, từ thời điểm hợp đồng mất hiệu lực đến khi khôi phục hiệu lực hợp đồng:

 Đang ở trong tình trạng sức khoẻ tốt và không bị bất cứ bệnh tật cũng như thương tật gì khác trong thời gian hợp đồng mất hiệu lực, và

 Không có hồ sơ/hợp đồng nào bị tăng phí, loại trừ, tạm hoãn, từ chối hoặc đã/đang yêu cầu giải quyết quyền lợi bảo hiểm tại bất kỳ công ty bảo hiểm nhân thọ nào kể cả Prudential.

Tôi/ chúng tôi hiểu rằng các thông tin này sẽ là cơ sở hợp pháp để công ty thẩm định hồ sơ yêu cầu khôi phục hiệu lực hợp đồng và đồng ý rằng việc vi phạm cam kết sẽ làm vô hiệu việc khôi phục hiệu lực hợp đồng theo quy định của hợp đồng bảo hiểm và pháp luật hiện hành.

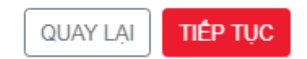

**BƯỚC 3: Xác nhận nội dung vừa cung cấp.** Mã OTP sẽ được gửi qua số điện thoại Khách hàng đã đăng ký với Prudential

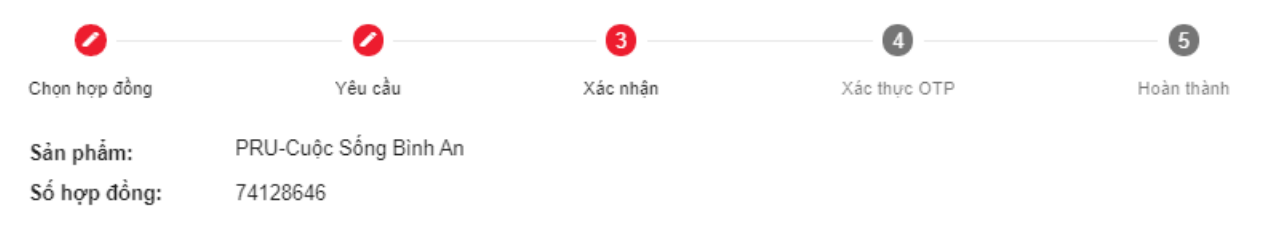

### Tôi cam kết (\*):

- Đã cung cấp đúng thông tin cho Prudential, và sẵn sàng cung cấp mọi bằng chứng thông tin cần thiết và đồng ý để Prudential thu thập thông tin phục vụ cho việc thẩm định yêu cầu này

- Ý thức rõ rằng yêu cầu điều chỉnh này chỉ bắt đầu có hiệu lực kể từ ngày Prudential xác nhận.

### Nhận OTP qua

03xxxxx120

## BƯỚC 4: Nhập mã OTP và gửi yêu cầu

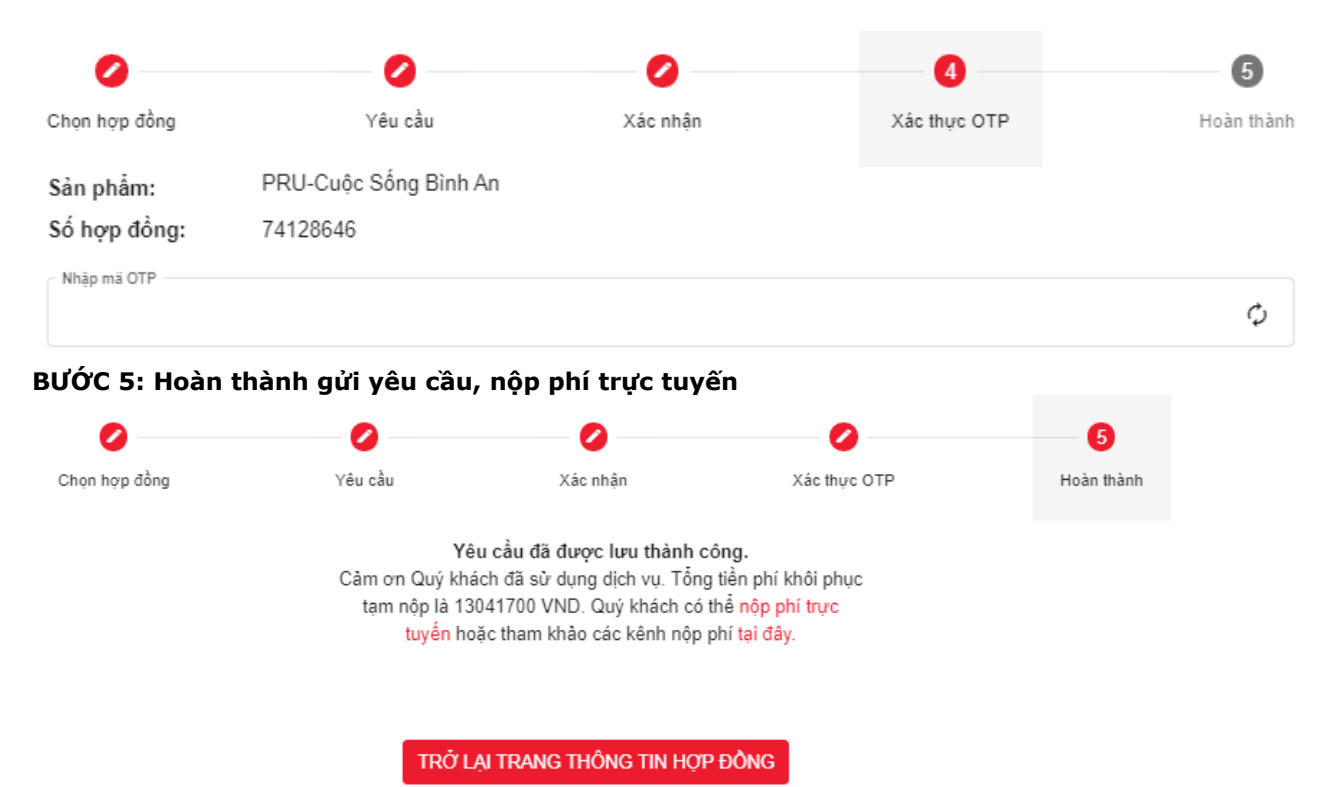

- Với các yêu cầu đầy đủ thông tin, khách hàng đã đóng đủ phí khôi phục, hợp đồng không có yêu cầu bồi thường trước đó, thời gian mất hiệu lực dưới 12 tháng và không cần khai báo tình trạng sức khỏe: hợp đồng sẽ được khôi phục trong vòng 03 ngày làm việc.
- Các trường hợp còn lại, Prudential sẽ liên hệ với khách hàng trong vòng 04 ngày làm việc để hướng dẫn bổ sung thông tin/ khám sức khỏe/ nộp phí khôi phục/ ký thư chấp thuận bảo hiểm nhân thọ có điều kiện.